# Manual de Conexión de datos para LG MX800

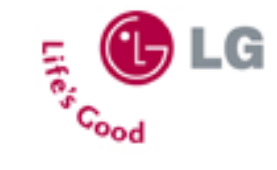

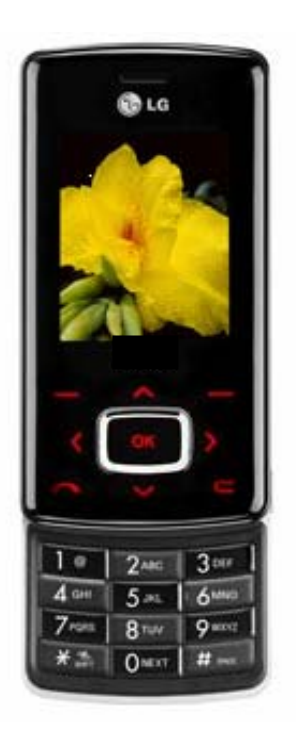

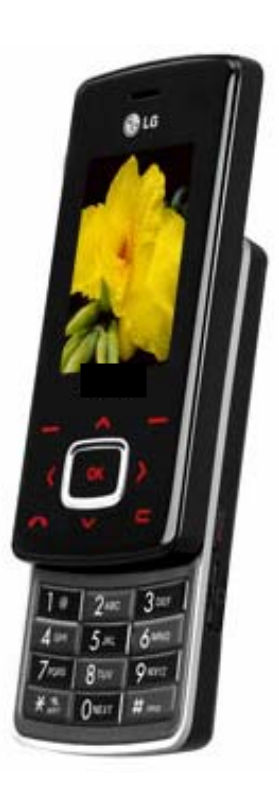

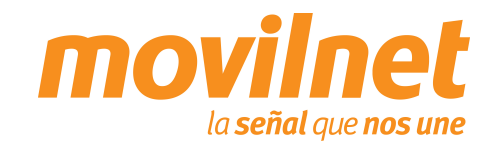

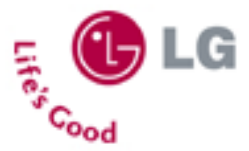

### INDICE

- 1. Consideraciones importantes
- 2. Información Técnica
- 3. Conexión por medio del puerto USB
  - Instalación de controladores USB
  - Conectándose Vía USB
- 4. Preguntas y Respuestas Frecuentes
- 5. Pasos para la Solución de Problemas

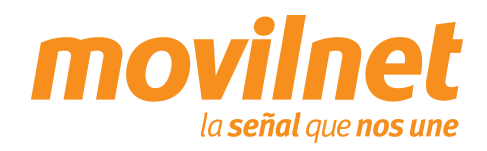

### **CONSIDERACIONES IMPORTANTES**

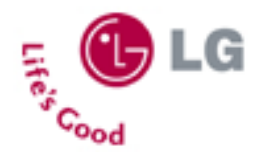

Antes de iniciar la configuración del teléfono LG MX800 para el acceso a datos, se deben tomar las siguientes consideraciones:

- 1. Verifique que el equipo realice y reciba llamadas de voz
- 2. Verifique que se haya asignado el plan de acceso móvil creado para Handset EvDO, a través de la herramienta Xpert
- 3. Verifique que la línea posea usuario y password, provisto por la herramienta de "Aprovisionamiento de Usuarios Datos CDMA", que se encuentra en la Intranet corporativa
- 4. El Computador o Laptop en donde se instalará el teléfono, debe poseer un puerto USB, Windows 2000/NT/ME o XP como Sistema Operativo y 64 Mb en memoria RAM
- 5. Poseer el cable SGDY0010901 LG-US03K , y su respectivo Controlador

NOTA: Es importante destacar que el proceso de aprovisionamiento EvDO lo realiza automáticamente el equipo

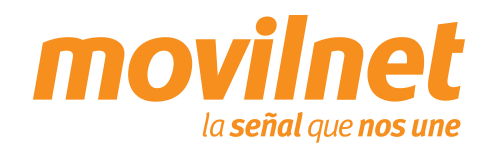

# **INFORMACIÓN TÉCNICA**

# **Especificaciones**

- •Bandas: CDMA 1x y EvDO 800/1900 Mhz
- •Tamaño:9,8 x 4,8 x 1,5 cm
- Peso: 110 g
- •Tiempos de Batería:
  - Conversación: hasta 144 min
  - En espera: hasta 160 horas
- •Texto predeterminado T9
- •Posee 72 tonos de repique polifónicos.
- •Directorio de 500 posiciones cada una se puede personalizar con diferentes repiques.
- •Alerta de Vibración (Vibra Call).
- •Envío y recepción de mensajes de texto (SMS), mensajes multimedia (MMS).
- •Grabadora de Video.
- •Cámara de 1.3 M-pixel
- •Brew versión 3.1.4.44
- •Bluetooth

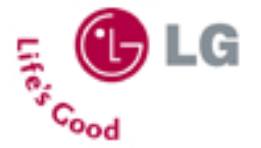

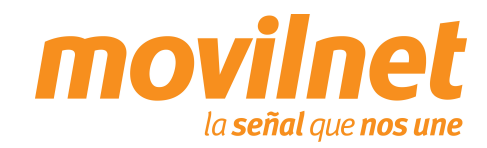

# INSTALACIÓN DE CONTROLADORES USB

- Antes de conectar el móvil al PC, hay que realizar la instalación los Drivers, (LGUSBModemDriver\_Eng\_WHQL\_Ver\_4.6), para ello hacer doble click sobre el ejecutable.
- Se activará el asistente para instalar los Drivers, presione "Next"

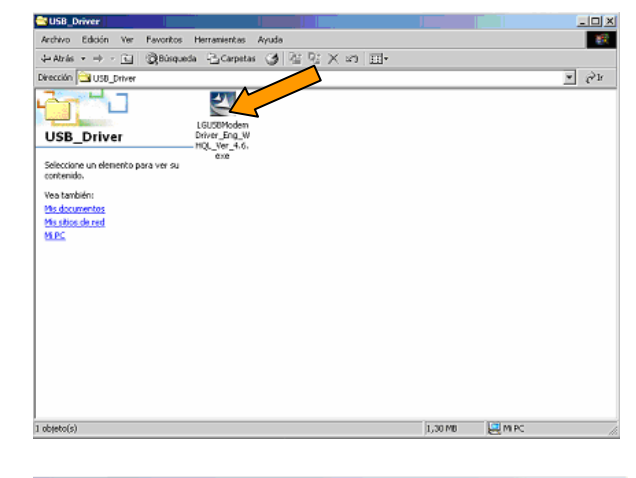

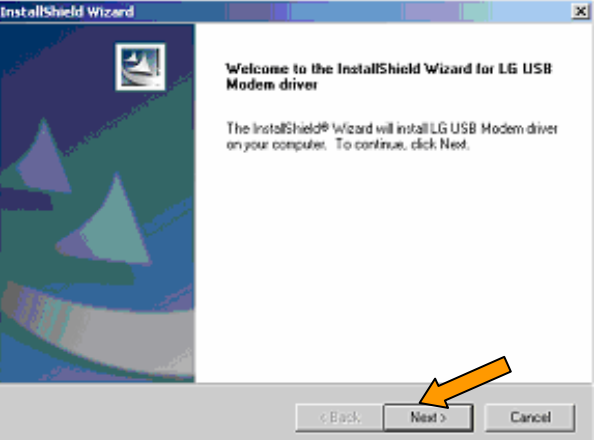

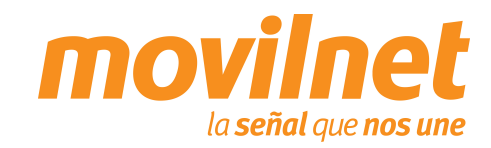

ife's

Cood

# INSTALACIÓN DE CONTROLADORES USB

 Una vez instalado el LGUsbModemDriver, aparecerá un mensaje indicando que la Instalación fue éxitosa, presione "Aceptar".

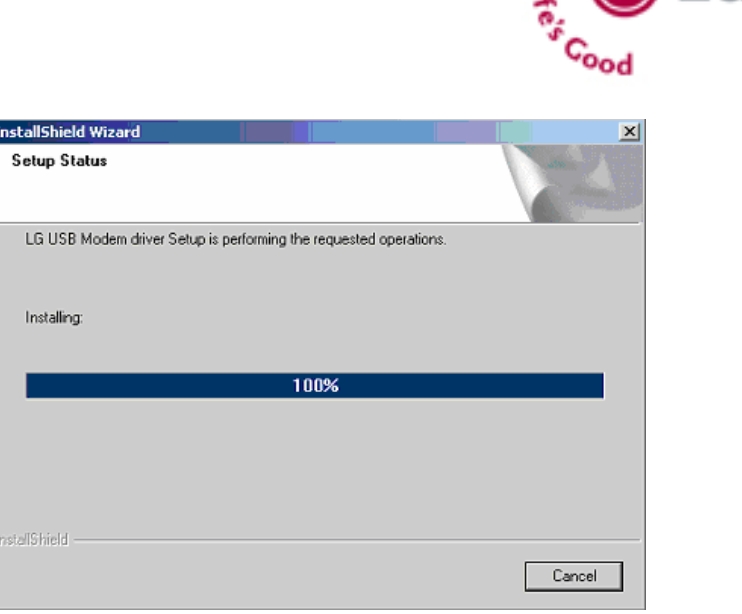

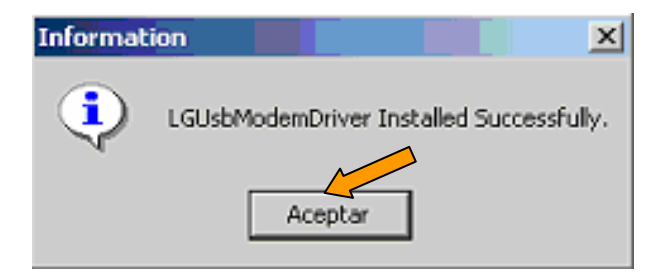

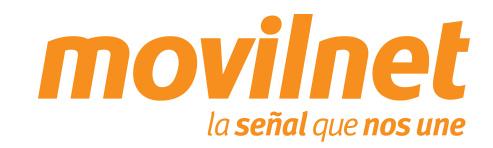

G

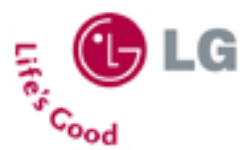

# INSTALACIÓN DE CONTROLADORES USB

Encienda el teléfono, conecte el cable USB en ambos extremos, luego aparecerán varias pantallas indicando que se ha encontrado un nuevo hardware y se iniciará el proceso de instalación del Controlador USB. Una vez mostradas estas pantallas ya el Controlador se encuentra instalado.

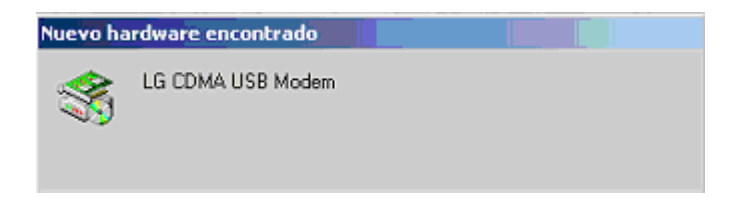

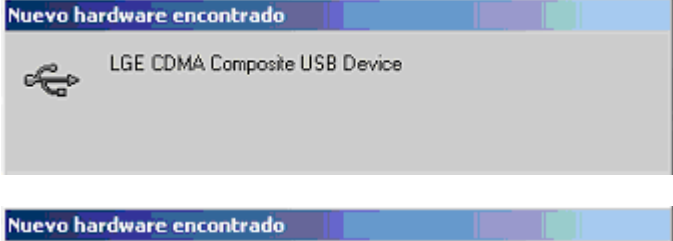

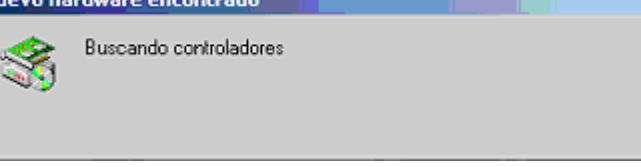

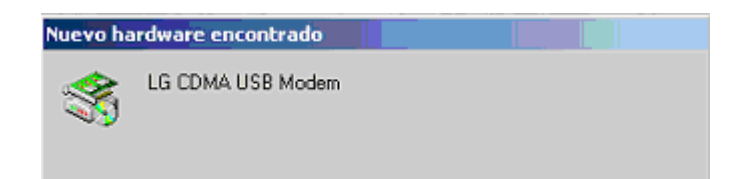

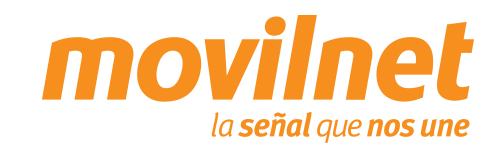

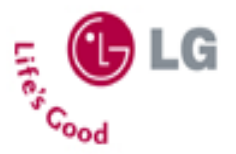

#### INSTALACIÓN DE CONTROLADORES PARA EL MÓDEM

Para verificar que la instalación del controlador fue correcta, siga los siguientes pasos:

 Diríjase al panel de control / Sistema / Pestaña de Hardware / Administrador de dispositivos / Modems. Cerciórese que se encuentre instalado "USB Módem", con el botón derecho del mouse haga clic en "Propiedades"

#### Administrador de dispositivos - 🗆 🗵 Acción ⊻er 🖌 👄 🖮 🔃 😭 🎘 🗄 📮 Adaptadores de pantalla Adaptadores de red 🗄 🖨 Controladoras de bus serie universal 🗄 🚭 Controladoras IDE ATA/ATAPI 🖻 🖼 Controladores de disquete Dispositivos de sistema 🚮 Dispositivos de sonido, vídeo v s 🗄 📃 Equipo 🩇 Módems al LGE CDMA USB Modem H Monitores 🖔 Mouse y otros dispositivos señaladores Otros dispositivos 🗄 🚽 Puertos (COM & LPT) 🖻 🎲 Teclados 🔄 🔬 Unidades de CD-ROM 🗄 🥮 Unidades de disco 🛉 🖃 Unidades de disquete

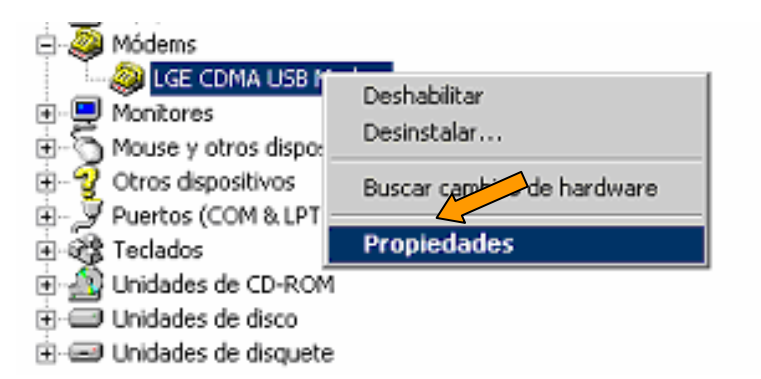

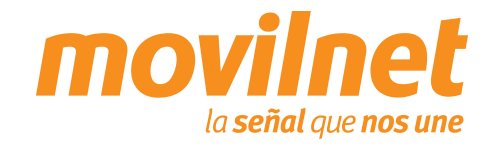

#### INSTALACIÓN DE CONTROLADORES PARA EL MÓDEM

- En la pantalla de USB Módem, seleccione la pestaña "Módem" tome nota del puerto COM asignado, verifique que la velocidad máxima del puerto sea: 115.200 kbps
- Seleccione la pestaña "Diagnóstico" y haga clic en "Consultar Módem" para verificar la comunicación con el mismo, si hay respuesta la instalación esta correcta, por último haga clic en "Aceptar"
- En caso contrario revise cada paso de esta sección y trate de nuevo

| Controla        | nobe                                                                                                    | Administración de energía |           |
|-----------------|----------------------------------------------------------------------------------------------------|---------------------------|-----------|
| General         | Mödem                                                                                                    | gnóstico                  | Avanzadas |
| uerto: COM4     |                                                                                                    |                           |           |
| Volumen de aka  | 1V02                                                                                                    |                           |           |
| Bajo            | U                                                                                                    | Alto                      |           |
|                 | ( ) (                                                                                                    |                           |           |
|                 |                                                                                                    |                           |           |
| Velocidad maxir | na del puerto                                                                                                    |                           |           |
| 11520           | 00                                                                                                    |                           |           |
|                 |                                                                                                    |                           |           |
| Control de marc | ado                                                                                                    |                           |           |
| <b>— — —</b>    | and a literature of a second second se | to inter the second       |           |
| 1               | actance nava de marca                                                                                                    | as envos do fildidal      |           |
|                 |                                                                                                    |                           |           |
|                 |                                                                                                    |                           |           |
|                 |                                                                                                    |                           |           |

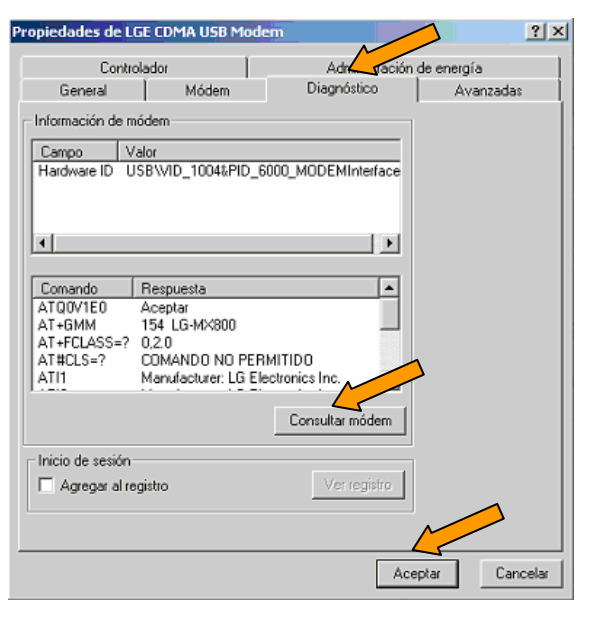

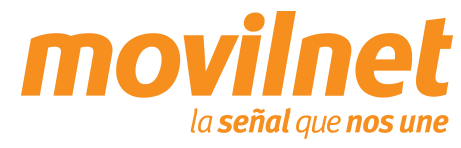

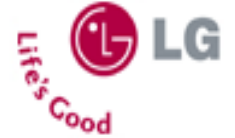

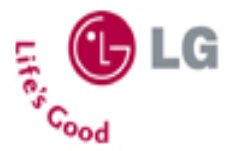

#### **CONECTÁNDOSE VÍA USB**

- Después de instalar el controlador USB, se debe configurar una sesión Dial Up para acceder Internet, siga los siguientes pasos:
- Haga clic en Inicio, luego en Configuración, después en Panel de Control, por último en Conexiones de Red y Acceso Telefónico
- 2. Seleccione Realizar Conexión Nueva
- Iniciará el asistente para la conexión de red, presione
   "Siguiente".

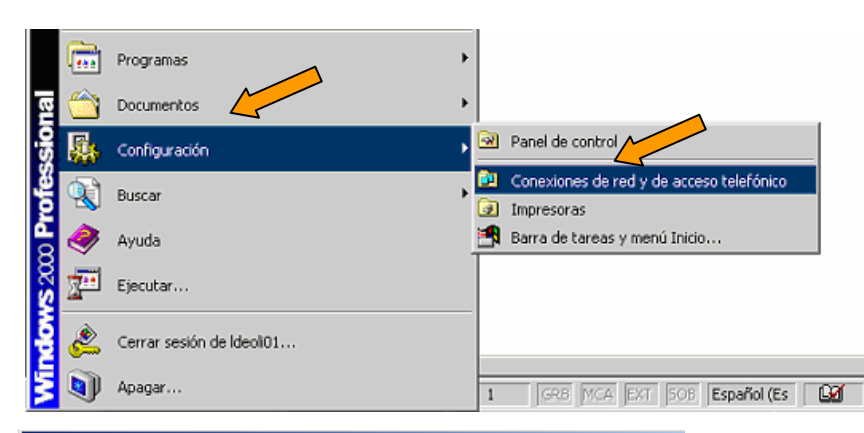

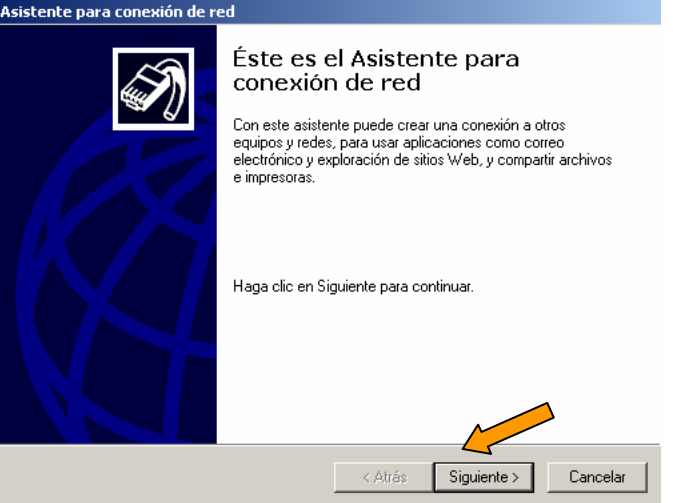

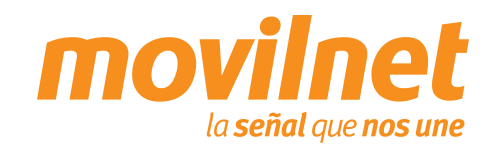

### **CONECTÁNDOSE VÍA USB**

Seleccione la opción Acceso Telefónico a 4 Internet y presione "Siguiente"

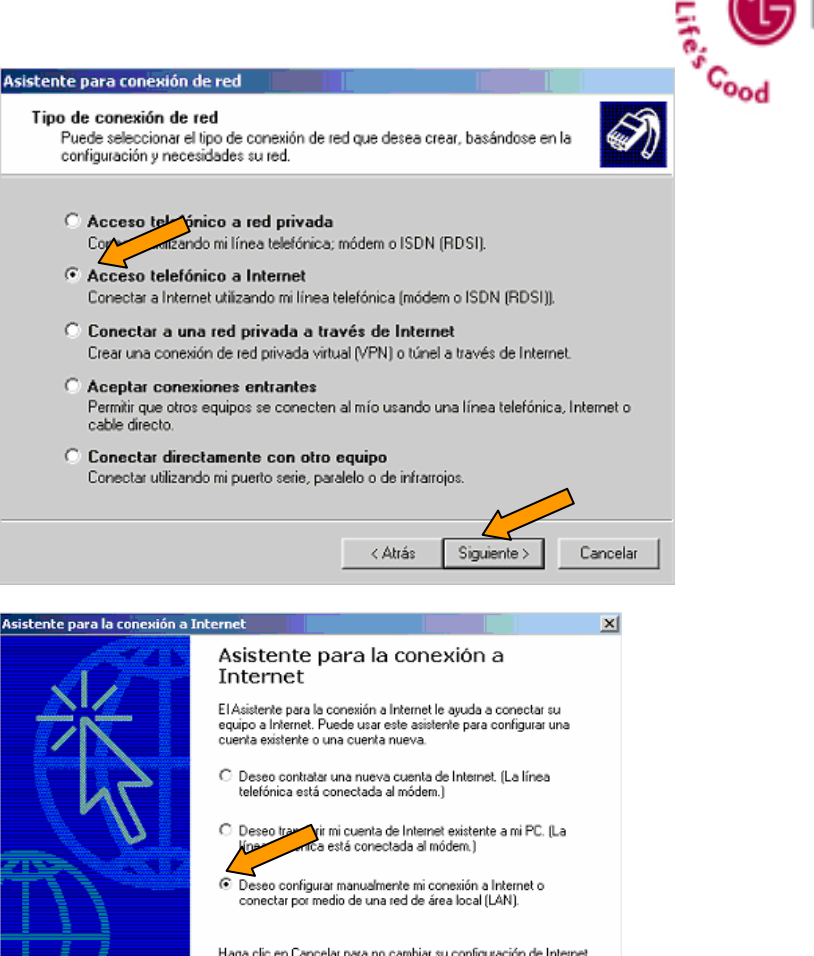

Haga clic en Cancelar para no cambiar su configuración de Internet. Haga clic en Tutorial, para obtener más Tutorial información acerca de Internet Siguiente > Cancelar

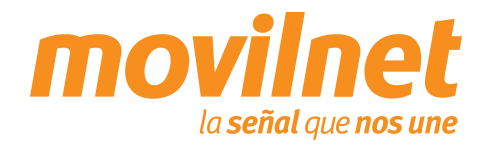

5. Seleccione opción "Deseo configurar la manualmente mi conexión a Internet o conectar por medio de una red de área local (LAN)" y presione "Siguiente"

### **CONECTÁNDOSE VÍA USB**

 Seleccione la opción "Tengo acceso a Internet por medio de una línea telefónica y un módem" y presione "Siguiente"

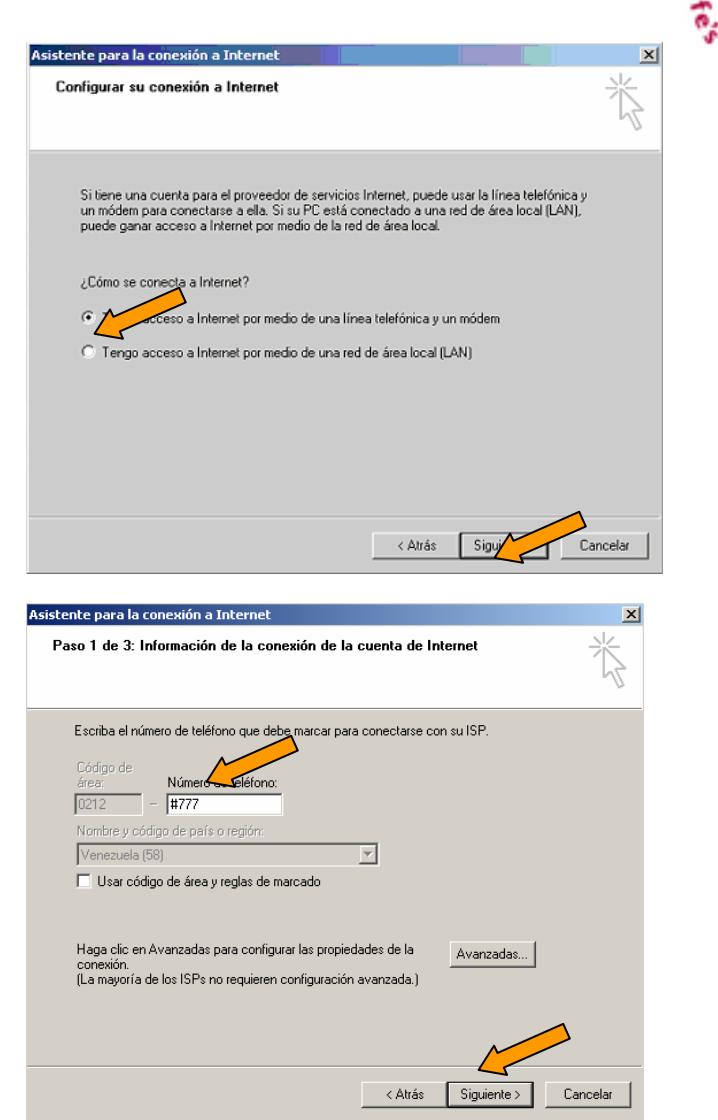

 Configure en el campo Número de teléfono: #777, deshabilite la opción "Usar código de área y reglas de marcado" y presione "Siguiente"

### **CONECTÁNDOSE VÍA USB**

 Ingrese el nombre de usuario para Acceso Móvil a Internet (Ejemplo: 1234567@ cantv.net) y el password provisto por Movilnet y presione "Siguiente"

 Ingrese el nombre para la sesión Dial Up (Ejemplo: LG MX800) que se está creando y presione "Siguiente"

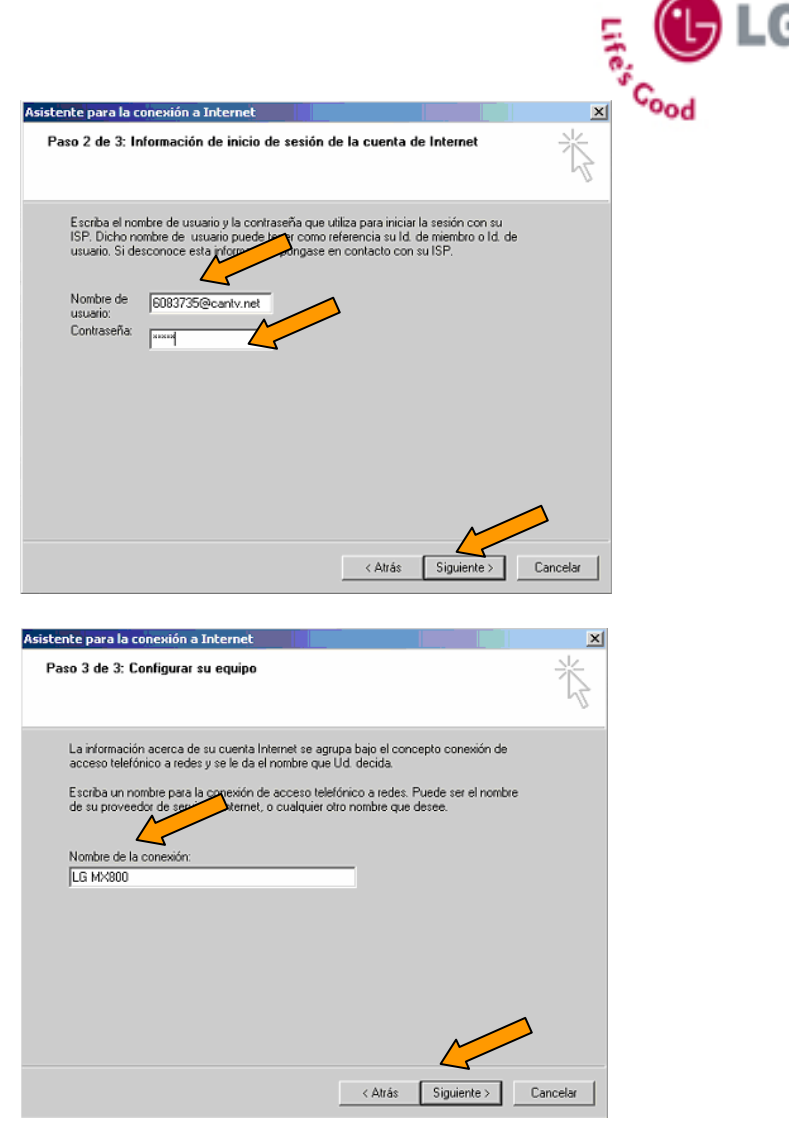

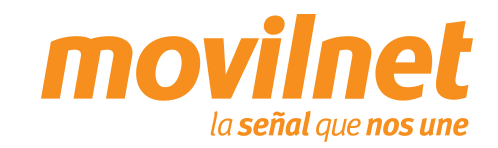

### **CONECTÁNDOSE VÍA USB**

 Aparecerá una ventana consultando si desea configurar una cuenta de correo electrónico (e-mail), seleccione la opción "No, no deseo configurar una cuenta ahora" y presione "Siguiente".

 Aparecerá una ventana indicando la culminación del proceso de la creación de la sesión Dial Up, presione "Finalizar".

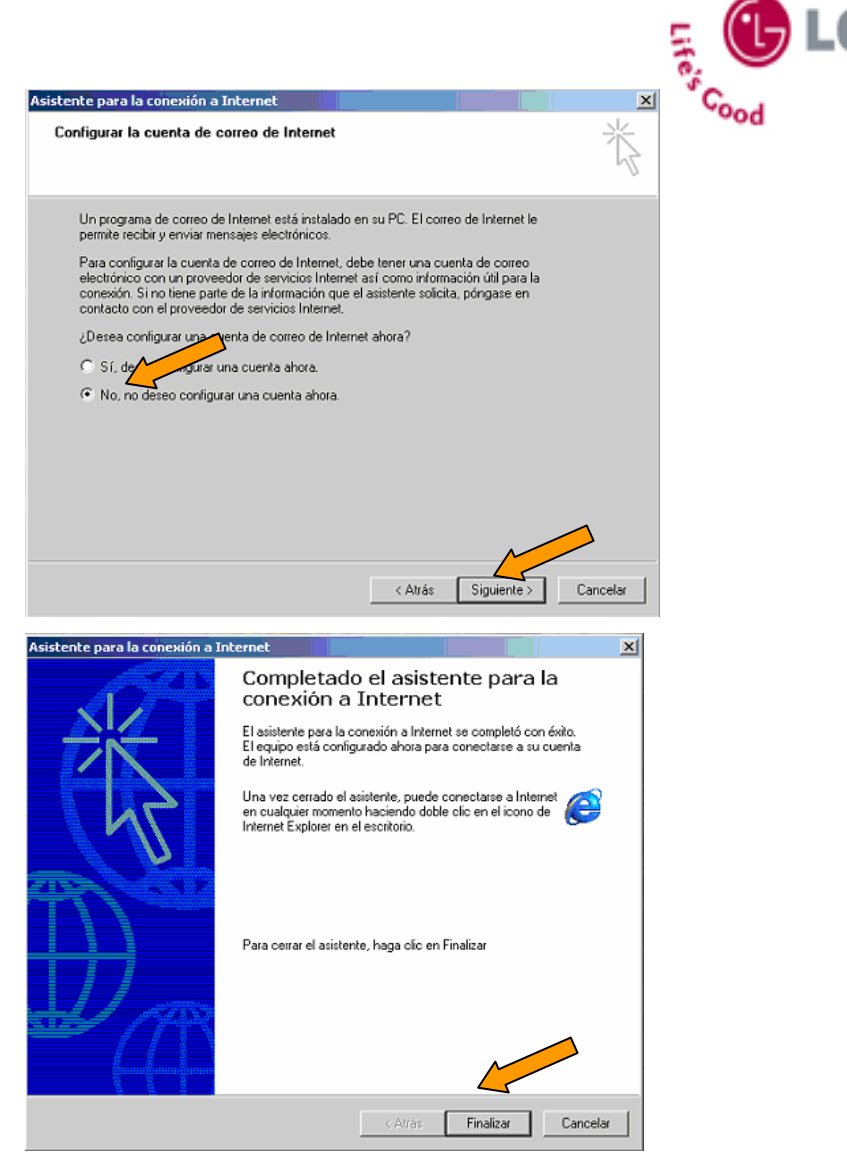

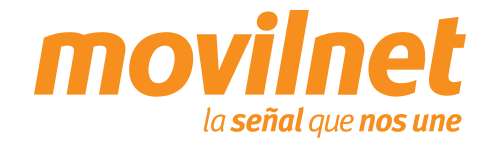

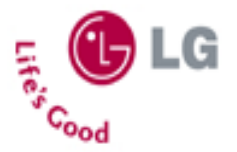

### CONECTÁNDOSE VÍA USB

- Ejecute la sesión creada para acceder a Internet. A través del Menú de Inicio – Configuración – Conexiones de red y de acceso telefónico – LG MX800
- 13. Ingrese los siguientes datos:
  - Ingrese el usuario provisto por Movilnet (Ejemplo: 1234567@cantv.net)
  - Ingrese el password provisto por Movilnet
  - Seleccione "Guardar contraseña"
  - Asegure que el número a Marcar sea: #777
  - Presione "Propiedades"

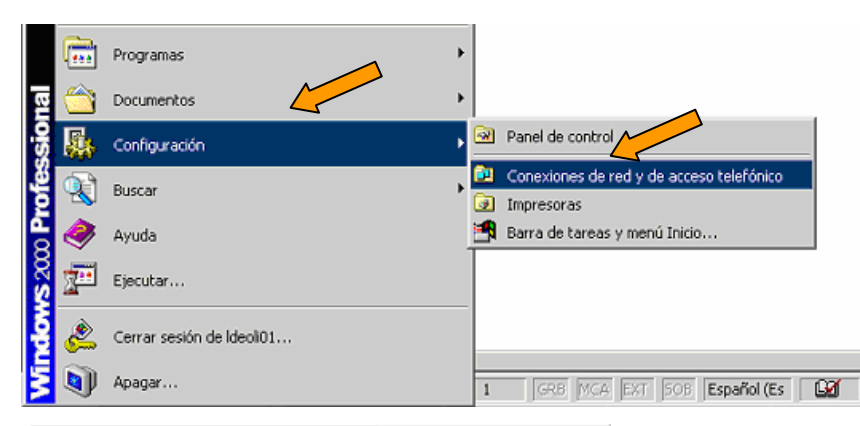

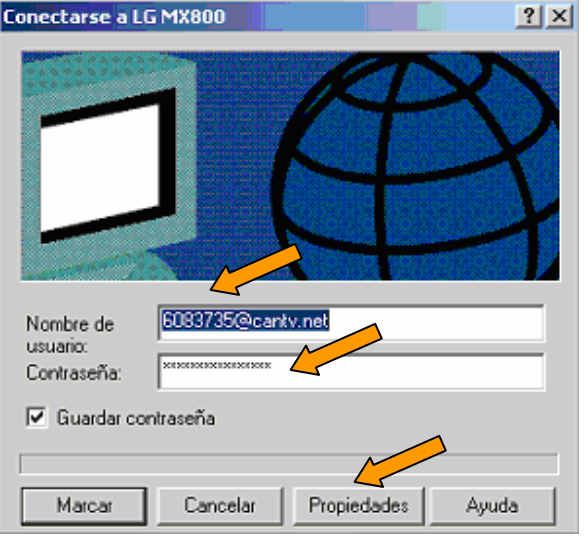

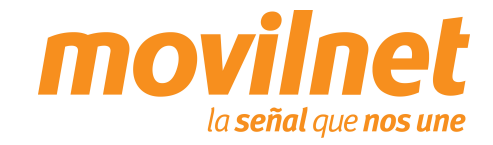

### **CONECTÁNDOSE VÍA USB**

- 14. En la pestaña "General", verifique los siguientes puntos:
  - El módem a utilizar debe ser "MODEM- USB módem COM..."
  - El número a discar debe ser #777.
  - Seleccione "Mostrar icono en la barra de tareas cuando esté conectado".
  - Presione "Configurar".
- 15. Seleccione las siguientes opciones:
  - U Velocidad máxima 115.200 bps.
  - Habilite todas las opciones de "Características de hardware".
  - Presione "Aceptar".

| MX800                                                     |
|-----------------------------------------------------------|
| General Opciones Segurid Funciones de red Compartir       |
| Conectar usando:                                          |
| Módem · LGE CDMA USB Modem (COM4)                         |
| Configurar                                                |
| Número de teléfono                                        |
| Código de área: Número de teléfono:                       |
| TTTT Alternativos                                         |
| Código de país o región:                                  |
| X                                                         |
| Elisar reglas de marcado                                  |
|                                                           |
| Mostrar icono en la barra de tareas cuando esté conectado |
| Aceptar Cancelar                                          |
|                                                           |
| nfiguración del módem 🔹 🕺 🔀                               |
| LGE CDMA USB Modern (COM4)                                |
| /elocidad máxima (bps): 115200                            |
| Protocolo de módem                                        |

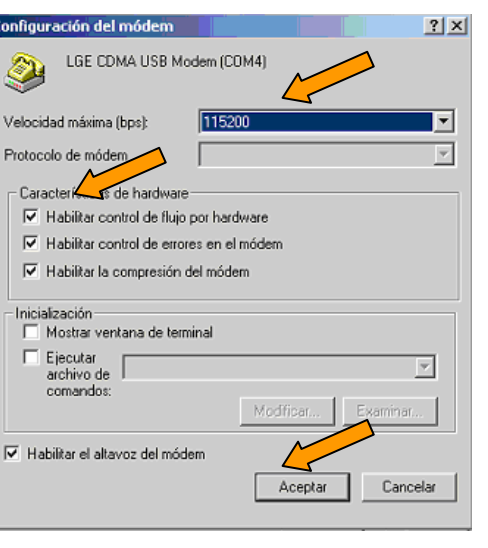

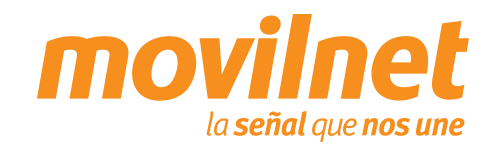

Life

### **CONECTÁNDOSE VÍA USB**

16. En la pestaña "Seguridad" seleccione la opción"Avanzada configuración personalizada"

17. Verificar que debe estar seleccionado la autenticación por PAP y CHAP.

| 800                                                                                                    |                                                                                                    |                                   |
|----------------------------------------------------------------------------------------------------|----------------------------------------------------------------------------------------------------|-----------------------------------|
| eral   Opcior                                                                                                    | nes Seguridad Funciones de red Comparti                                                                                                    | r]                                |
| pciones de                                                                                                    | seguridad                                                                                                    |                                   |
| Típica (c                                                                                                    | onfiguración recomendada)                                                                                                    |                                   |
| Validar mi                                                                                                    | identidad como sigue:                                                                                                    | ĩ                                 |
|                                                                                                    | <u> </u>                                                                                                    | I                                 |
| Usar<br>contra                                                                                                    | automáticamente mi nombre de inicio y<br>aseña de Windows (y dominio si existe)                                                                                                    |                                   |
| 🗖 Requ                                                                                                    | erir cif <b>y</b> de                                                                                                    |                                   |
|                                                                                                    |                                                                                                    |                                   |
| <ul> <li>Avanzada</li> <li>Para usar</li> </ul>                                                                                                   | a (configuración personalizada)                                                                                                    | <b>r</b>                          |
| conocers                                                                                                    | e los protocolos de seguridad.                                                                                                    | ación                             |
|                                                                                                    |                                                                                                    |                                   |
| nicio de sesió<br>Mostrar v                                                                                                    | ón y ejecución de secuencias de comandos int<br>entana de terminal                                                                                                    | eractivos                         |
| Ejecutar                                                                                                    |                                                                                                    | <b>T</b>                          |
| archivo d<br>comando                                                                                                    | e J<br>s:                                                                                                    |                                   |
|                                                                                                    | Modificar Exami                                                                                                    | nar                               |
|                                                                                                    |                                                                                                    |                                   |
|                                                                                                    |                                                                                                    |                                   |
|                                                                                                    |                                                                                                    |                                   |
|                                                                                                    | Aceptar                                                                                                    | Canc                              |
|                                                                                                    | Aceptar                                                                                                    | Canc                              |
| figuración                                                                                                    | Aceptar<br>de seguridad avanzada                                                                                                    | Canc                              |
| <b>figuración</b><br>frado de dat                                                                                                    | Aceptar<br>de seguridad avanzada<br>os:                                                                                                    | Canc                              |
| <b>figuración</b><br>frado de dat<br>ifrado opcio                                                                                                 | Aceptar<br>de seguridad avanzada<br>os:<br>nal (conectar incluso sin cifrado)                                                                                                    | Canc                              |
| <b>figuración</b><br>frado de dat<br>ifrado opcio<br>Seguridad d                                                                                  | Aceptar<br>de seguridad avanzada<br>os:<br>nal (conectar incluso sin cifrado)<br>le inicio de sesión                                                                                                    | Canc                              |
| figuración<br>frado de dat<br>ifrado opcio<br>Seguridad d<br>O Usar el p                                                                          | Aceptar<br>a de seguridad avanzada<br>os:<br>nal (conectar incluso sin cifrado)<br>le inicio de sesión<br>protocolo de autenticación extensible (EAP)                                                                                                    | Canc                              |
| figuración<br>frado de dat<br>ifrado opcio<br>Seguridad d<br>O Usar el p                                                                          | Aceptar<br>a de seguridad avanzada<br>os:<br>nal (conectar incluso sin cifrado)<br>le inicio de sesión<br>protocolo de autenticación extensible (EAP)                                                                                                    | Canc                              |
| figuración<br>írado de dat<br>ífrado opcio<br>Seguridad d<br>C Usar el p                                                                          | Aceptar<br>a de seguridad avanzada<br>os:<br>nal (conectar incluso sin cifrado)<br>le inicio de sesión<br>protocolo de autenticación extensible (EAP)<br>Propri                                                                                                    | Canc                              |
| figuración<br>frado de dat<br>ifrado opcio<br>Seguridad d<br>O Usar el p<br>O Permitir                                                            | Aceptar<br>a de seguridad avanzada<br>os:<br>nal (conectar incluso sin cifrado)<br>le inicio de sesión<br>protocolo de autenticación extensible (EAP)<br>Propi<br>estos protocolos                                                                                                    | Canc<br>edades                    |
| figuración<br>frado de dat<br>ifrado opcio<br>Seguridad d<br>○ Usar el p<br>○ Usar el p<br>○ Cor                                                  | Aceptar<br>a de seguridad avanzada<br>os:<br>nal (conectar incluso sin cifrado)<br>le inicio de sesión<br>protocolo de autenticación extensible (EAP)<br>Propi<br>estos protocolos<br>traseña no cifrada (PAP)                                                                                                    | Canc<br>v<br>edades               |
| figuración<br>frado de dat<br>ifrado opcio<br>Seguridad d<br>C Usar el p<br>C Usar el p<br>C Cor<br>i ⊂ Permitir<br>i ⊂ Cor<br>i ⊂ Pro            | Aceptar<br>a de seguridad avanzada<br>os:<br>nal (conectar incluso sin citrado)<br>le inicio de sesión<br>protocolo de autenticación extensible (EAP)<br>Propi<br>estos protocolos<br>ntraseña no citrada (PAP)<br>tocolo de autenticación de contraseña de Shiv                                                                                                    | Canc<br>edades                    |
| figuración<br>frado de dat<br>ifrado opcio<br>Seguridad d<br>⊂ Usar el p<br>v<br>Usar el p<br>Cor<br>v<br>Pro<br>v<br>Pro<br>v<br>Pro<br>v<br>Pro | Aceptar  Aceptar  Ace | Canc<br>v<br>edades<br>va<br>(AP) |
| figuración<br>frado de dat<br>ifrado opcio<br>Seguridad d<br>C Usar el p<br>Usar el p<br>Cor<br>⊽ Proi<br>⊽ Proi<br>⊽ Proi<br>⊽ Mic               | Aceptar<br>a de seguridad avanzada<br>os:<br>nal (conectar incluso sin cifrado)<br>le inicio de sesión<br>protocolo de autenticación extensible (EAP)<br>estos protocolos<br>traseña no cifrada (PAP)<br>tocolo de autenticación de contraseña de Shiv<br>tocolo de autenticación por desalío mutuo (CH<br>rosoft CHAP (MS-CHAP)                                                                                                    | Cance<br>edades<br>/a<br>AP)      |
| figuración<br>frado de dat<br>ifrado opcio<br>Seguridad d<br>O Usar el p<br>Usar el p<br>V Cor<br>V Proi<br>V Proi<br>V Proi<br>V Mic             | Aceptar  Aceptar Aceptar  Aceptar  Aceptar  Aceptar  Aceptar  Aceptar  Aceptar  Aceptar  Aceptar  Acep | Cance<br>edades<br>ra<br>(AP)     |
| figuración<br>frado de dat<br>ifrado opcio<br>Seguridad d<br>⊂ Usar el p<br>⊡ Cor<br>i⊽ Prol<br>i⊽ Prol<br>i⊽ Mic<br>i⊽ Mic                       | Aceptar  Aceptar Aceptar  Aceptar Aceptar  Aceptar  Aceptar  Aceptar  Aceptar  Aceptar  Aceptar  Acept | Canco<br>edades<br>ra<br>(AP)     |

Aceptar

Cancelar

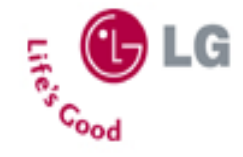

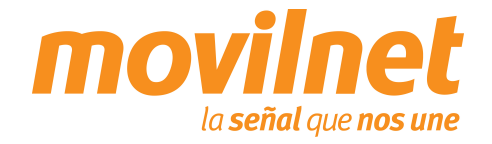

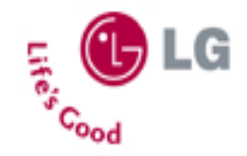

### **CONECTÁNDOSE VÍA USB**

- 18. En la pestaña "Funciones de red", verifique los siguientes puntos:
  - El tipo de servidor deberá ser "PPP: Windows 95/98/NT4/2000"
  - Deberá estar marcado el "Protocolo Internet (TCP/IP)", "Programador de paquetes QoS", "Deterministic Network Enhancer" y "Network Client the Windows", se debe marcar el primero y presionar "Propiedades"

| LG MX800                                  |                         |               | ? X    |
|-------------------------------------------|-------------------------|---------------|--------|
| General Opciones Seguridad                | Funciones de red        | Compartir     |        |
| Tipo de servidor de acceso tel            | efónico al que estoy l  | lamando:      |        |
| PPP: Windows 95/98/NT4/2                  | 000, Internet           | <b>-</b>      |        |
|                                           |                         | Configuración |        |
| Esta conexión usa los compor              | ientes seleccionados    |               |        |
| Controlador del monito                    | r de red 🛛 📿 🧹<br>P/IP) |               |        |
| 🗆 🚚 Compartir impresoras y                | archivos para redes     | Microsoft     |        |
| 🗹 🔜 Cliente para redes Mic                | rosoft                  |               | ۱      |
| Instalar De                               | esinstalar I            | Propiedades   |        |
| Descripción                               |                         |               |        |
| Permite a su equipo tener a<br>Microsoft. | cceso a los recursos    | de una red    |        |
|                                           |                         |               |        |
|                                           |                         |               |        |
|                                           | Ace                     | eptar Car     | ncelar |

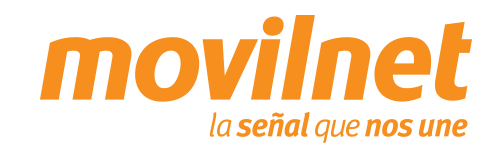

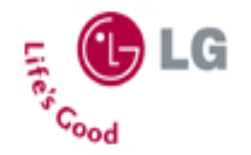

### **CONECTÁNDOSE VÍA USB**

- 19. Seleccione las siguientes opciones:
  - Obtener una dirección IP Automáticamente
  - Obtener la dirección del servidor DNS automáticamente
  - D Presione "Avanzada"
- 20. En la pestaña "General" Deshabilite la opción"Utilizar compresión de encabezado IP". Presione"Aceptar", hasta salir a la pantalla de discado

| ropiedades de Protocolo Internet                                                                                                    | (TCP/IP)                                                                                                    | ? ×      |
|----------------------------------------------------------------------------------------------------|----------------------------------------------------------------------------------------------------|----------|
| General                                                                                                    |                                                                                                    |          |
| Puede hacer que la configuración IP s<br>es compatible con este recurso. De la<br>administrador de la red cuál                                                                        | se asigne automáticamente si su ru<br>ario, necesita consultar con<br>garación IP apropiada e indicarla.             | ed<br>el |
| Obtener una dirección IP autom                                                                                                    | áticamente                                                                                                    |          |
| C Usar la siguiente dirección IP:                                                                                                    |                                                                                                    | - 1      |
| Dirección IP:                                                                                                    |                                                                                                    |          |
| <ul> <li>Obtener la dirección del servidor</li> </ul>                                                                                                    | r DNS automáticamente                                                                                                |          |
| C Usar las siguientes direcciones d                                                                                                    | de servidor DNS:                                                                                                    | - 1      |
| Servidor DNS preferido:                                                                                                    |                                                                                                    |          |
| Servidor DNS alternativo:                                                                                                    |                                                                                                    |          |
|                                                                                                    | Avanzada                                                                                                    |          |
|                                                                                                    |                                                                                                    |          |
|                                                                                                    |                                                                                                    |          |
|                                                                                                    |                                                                                                    |          |
|                                                                                                    | Aceptar Can                                                                                                    | celar    |
|                                                                                                    |                                                                                                    |          |
| onfizier on avanzada de TCP/IP                                                                                                    |                                                                                                    | ? ×      |
| General DNS   WINS   Opciones                                                                                                    |                                                                                                    |          |
| Esta casilla de verificación sólo se apl<br>una red de área local y a una red de a<br>tiempo. Cuando está seleccionada, lo<br>enviar a través de la red local se retra<br>telefónico. | lica cuando está conectado a<br>acceso telefónico al mismo<br>s datos que no se pueden<br>nsmiten a la red de acceso |          |
| 🔽 Usar la puerta de enlaçoradeterr                                                                                                    | minada en la red remota                                                                                              |          |
| _ Vínculo PPP                                                                                                    |                                                                                                    | _        |
| Utilizar compresión de encabez                                                                                                    | zado IP                                                                                                    |          |
|                                                                                                    |                                                                                                    | _        |
|                                                                                                    |                                                                                                    |          |
|                                                                                                    |                                                                                                    |          |
|                                                                                                    |                                                                                                    |          |
|                                                                                                    |                                                                                                    |          |
|                                                                                                    |                                                                                                    |          |
|                                                                                                    |                                                                                                    |          |
|                                                                                                    |                                                                                                    |          |
|                                                                                                    |                                                                                                    |          |
|                                                                                                    | Acentar Can                                                                                                    | relar    |

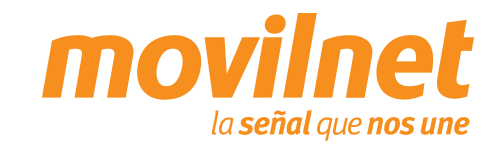

### **CONECTÁNDOSE VÍA USB**

21. Una vez culminada la configuración presione "Marcar"

- 21. Su PC está tratando de conectarse, al terminar de validar usuario y contraseña, aparecerá en la barra de tareas un icono compuesto por dos computadoras, indicando que la conexión activa, a partir de aquí podrá acceder a Internet
- Si hay errores, entonces revise cada paso de esta sección y trate de nuevo

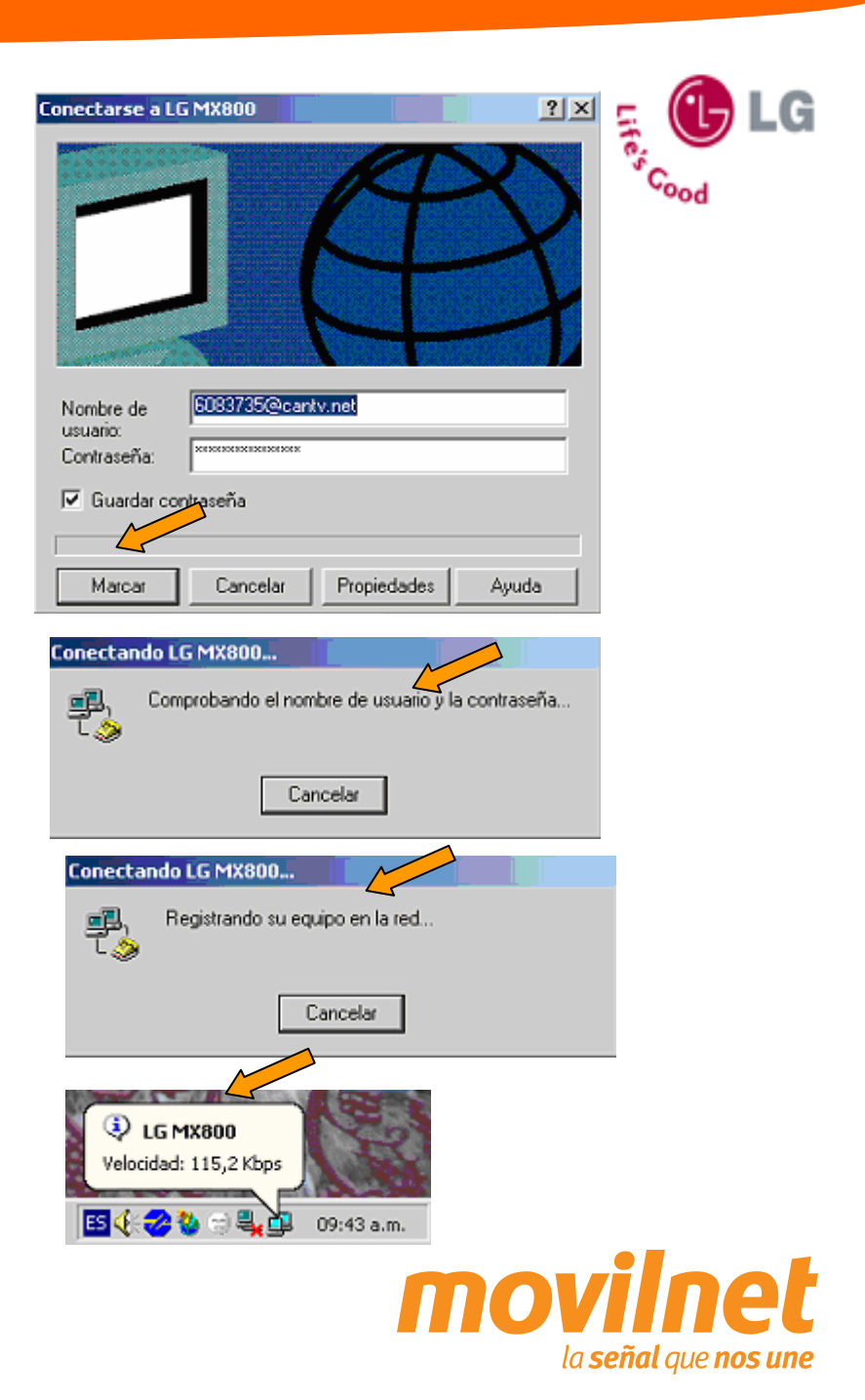

### **PREGUNTAS Y RESPUESTAS FRECUENTES**

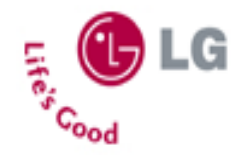

#### ¿Dónde se puede adquirir el password para la conexión dial-up?

Llame al \*611, donde le enviarán su clave de conexión a su correo electrónico, vía SMS a su número telefónico y un número alternativo

## ¿Donde se puede adquirir los Controladores para la conexión y configuración del teléfono como MODEM?

Llame al \*611, donde le enviarán a su correo electrónico los Controladores necesarios para la conexión del teléfono como módem. También podrá encontrarlos en el CD que viene acompañado con el cable de datos SGDY0010901 - LG-US03K

#### ¿Es posible realizar la conexión vía puerto serial?

No, la conexión de datos solo será posible vía USB con el cable SGDY0010901 - LG-US03K

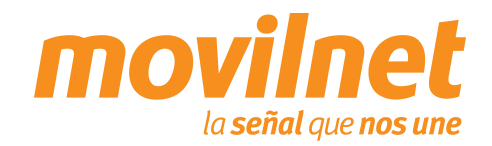

### TROUBLESHOOTING

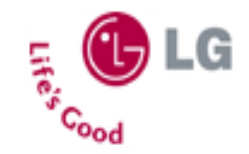

#### Problemas de conexión con el teléfono MODEM.

Cerciórese que el teléfono se encuentre agregado en *Inicio> Configuración> Panel de Control> Opciones de Teléfono y MODEM.* Deberá aparecer *LGE CDMA USB Modem (COMxx).* Asegúrese que se encuentra un puerto COM asignado al MODEM, si aparece **ausente** cheque lo siguiente:

Verifique que el cable del teléfono se encuentre conectado correctamente en ambos extremos. Verifique que el teléfono se encuentra encendido.

#### Problemas de desconexión con el MODEM.

Cerciórese en la conexión del Dial-up> Propiedades> Funciones de RED. Solo se encuentre activo (tildado) el Protocolo de Internet (TCP/IP).

Verifique que exista un buen nivel de señal en el teléfono celular.

#### Problemas con el Dial-UP.

Cerciórese que se encuentre seleccionado el MODEM Samsung en la conexión de dial-up> Propiedades. Verifique el numero a marcar, el cual deberá ser **#777.** 

#### Usuario ó Contraseña incorrecta.

Cheque que en los campo de Usuario del acceso a Dial-up se encuentre de la siguiente forma, (<u>xxxxxx@cantv.net</u>) <u>sunúmerotelefonico@cantv.net</u>, y en el campo de password se encuentre la clave enviada a su número por el personal del \*611.

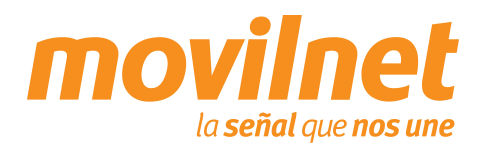

### TROUBLESHOOTING

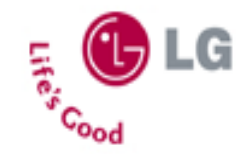

#### Cómo es la facturación de EvDO y 1x.

La facturación de 1x y EvDO es totalmente distinta y se encuentra condicionada a la cobertura existente.

#### Cómo se verifica si me encuentro dentro de cobertura EvDO o 1x.

En la parte superior izquierda de la pantalla, al lado de las barras de nivel de señal aparecerá el estatus de acuerdo a la plataforma donde se registre el equipo:

- En caso EvDO aparecerá el icono 3G
- En caso 1x aparecerá el icono 1X

#### Cómo agrego un favorito al Browser WAP.

- 1. Ingrese en el navegador WAP
- 2. En el portal WAP ingrese en el link **Ir a URL**.
- 3. Edite el URL e ingrese la página que desea acceder, por ejemplo: http://www.yahoo.com
- 4. Pulse la tecla menú, e ingrese en la opción **Favoritos**.
- 5. Pulse el link Marcar Sitio.
- 6. Coloque el nombre de su preferencia y pulse el botón **Guardar**.

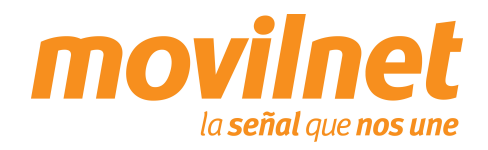